## **Lost from Stock**

If cargo is reported as lost during storage, at a transshipment point, or after it has been delivered to the customer's address, it will be classified as "Lost from Stock." To register the loss, users should navigate to the Stock Management tab and click "Lost from Stock."

| 🗠 Dashboard | Consignments   | Receives        | Dispatches    | Stock Management         | 📰 Reporting |
|-------------|----------------|-----------------|---------------|--------------------------|-------------|
| Planning    | Release Orders | ? Lost from Sta | ock 🌛 Release | History 📕 Inventory Coun | t           |

The RITA operator has two options regarding this process.

**Option 1:** The **"Cancel**" option enables the RITA operator to cancel previously registered losses.

**Option 2:** "**Print Loss Report**" allows the RITA operator to automatically generate forms for the registered lost items in the consignment. A loss report can be generated immediately upon registration of the lost items. Refer to "Print Loss Report" under the stock management-planning chapter.

| 曽 Planning 🏼 🍰 I   | Release Orders <sup>1</sup> | Output: Cost from S   | itock 🌛 Rele        | ease History          | Inventory Count            |                      | ▼ Show filters                    | ピ Export     |
|--------------------|-----------------------------|-----------------------|---------------------|-----------------------|----------------------------|----------------------|-----------------------------------|--------------|
|                    |                             |                       | 63 resu             | Its found 🔹 Customize | Columns                    |                      |                                   |              |
| Loss Reported Date | Loss Reported<br>Location   | Consignment<br>Number | Product<br>Category | Description           | Inventory Unit<br>Quantity | Total weight<br>(kg) | Total volume<br>(m <sup>3</sup> ) |              |
| 21/Jan/2025        | Brindisi -<br>UNHRD         | BDS-1395              | Education           | school books          | 2 Each                     | 0.4                  | 0.01                              | ¢<br>Ontions |
|                    | Warehouse 1<br>(Storage)    |                       |                     |                       |                            | Cancel               | nt Loss Report (en)               |              |

## **Cancel Losses**

The operator can cancel the losses previously registered as "items found." The steps to Cancel Losses are listed below:

**Step 1:** Click the "Lost from Stock" tab on the "Stock Management" page.

**Step 2:** Use the "**Show Filter**" option in the top right section to find the consignment that must be canceled. The operator can search the consignment by its number, actual date of dispatch receipt, or actual date of receipt, or by providing any other details of the consignment in the search box.

| 📋 Plannii          | ng 🌛 Release Orders 🕫 | Lost from Stock | Release History         | Inventory Count | [              | <ul> <li>Hide filters</li> <li>☑ Export</li> </ul> |
|--------------------|-----------------------|-----------------|-------------------------|-----------------|----------------|----------------------------------------------------|
| Consignment        | Number                | Search          |                         |                 | Date of Cancel |                                                    |
| Consignment Number |                       | Search am       | ong relevant properties |                 | From Date      | To Date                                            |

**Step 3:** Click on the "**Options**" tab towards the right end of the selected consignment and select the option "**Cancel**".

| Loss Reported Date | Loss Reported<br>Location | Consignment<br>Number | 63 resul<br>Product<br>Category | Description  | Columns<br>Inventory Unit<br>Quantity | Total weight<br>(kg) | Total volume<br>(m <sup>3</sup> ) |         |
|--------------------|---------------------------|-----------------------|---------------------------------|--------------|---------------------------------------|----------------------|-----------------------------------|---------|
| 21/Jan/2025        | Brindisi -                | BDS-1395              | Education                       | school books | 2 Each                                | 0.4                  | 0.01                              | Options |
|                    | Warehouse 1               |                       |                                 |              | Cancel                                |                      |                                   |         |
|                    | (Storage)                 |                       |                                 |              |                                       | තා Pri               | nt Loss Report (en)               |         |

**Step 4:** A box appears that allows the operator to provide the details such as quantity of items found, report number, and comments if any. Further the operator must click on the "**Cancel**" button to confirm the cancellation of losses registered for the selected consignment. By doing so, the items will move back as "**Stock on Hand**' under the "Dispatches" screen.

| Cancel Registered Losses for BDS-1395 - Education - school books - at Brindisi - UNHRD Warehouse<br>×<br>1 (Storage) |               |           |                     |           |   |  |  |
|----------------------------------------------------------------------------------------------------|---------------|-----------|---------------------|-----------|---|--|--|
| Date of Cancel                                                                                                    |               | Found Rep | ort Number          |           | _ |  |  |
| Comments Please enter reason for cancellation Consignment Line                                                       | Reported Lost | Weight    | Volume              | Found     |   |  |  |
| 1: Education - school books                                                                                          | 2 Each        | 0.4 kg    | 0.01 m <sup>3</sup> | 2         |   |  |  |
|                                                                                                    | Close Dialog  |           | 🖬 Car               | icel Loss |   |  |  |

Note: The details and quantity of the found items will be highlighted in red within the loss report, located just below the lost item details for the respective consignment.

|                    | Sender Organi<br>United Nation                    | zation<br>s Population Fund |                           |                       |        | ~                   |              |
|--------------------|---------------------------------------------------|-----------------------------|---------------------------|-----------------------|--------|---------------------|--------------|
| Transport Losses   | Loss Report Number                                | Loss Reported Date          |                           | Loss Reported Locatio | n      |                     |              |
| TEL SPACE          | IN-1812402-00009                                  | 23/Jan/2025                 |                           | San Vito - UN Camp    |        |                     |              |
| 브랐다렸다              | Route                                             | Waybill Number              |                           | Plate No.             | 1      | Fransport Company   |              |
| A.S. (3.5.6)       | Brindisi - UNHRD Warehouse 1 - San Vito - UN Camp | WB-002962                   |                           | ABCD                  | 1      | 1888                |              |
|                    |                                                   |                             |                           |                       |        |                     |              |
| Consignment Descri |                                                   | Inventory Unit<br>Quantity  | Handling Unit<br>Quantity |                       |        |                     |              |
| BDS-1339-1 Health  | - KIT DE DINITE                                   | 500 Each                    | 500 Box/Carton            | Good Condition        | 125 kg | $0.63  m^3$         | \$ 12,500.00 |
| Cargo Reported Fou | nd on Date:14/Feb/2025                            |                             |                           |                       |        |                     |              |
| BDS-1339-1 Health  | I - KIT DE DINITE                                 | 500 Each                    | 500 Box/Carton            | Good Condition        | 125 kg | 0.63 m <sup>3</sup> | \$ 12,500.00 |
|                    |                                                   | Found Comments<br>1         |                           |                       |        |                     |              |

| Prepared by |                 | Approved by   |         |
|-------------|-----------------|---------------|---------|
| Date        |                 | Date          |         |
| Signature   |                 | Signature     |         |
|             | 6               | 7             |         |
| CLUSTER     | Printed on date | : 14/Feb/2025 | why any |